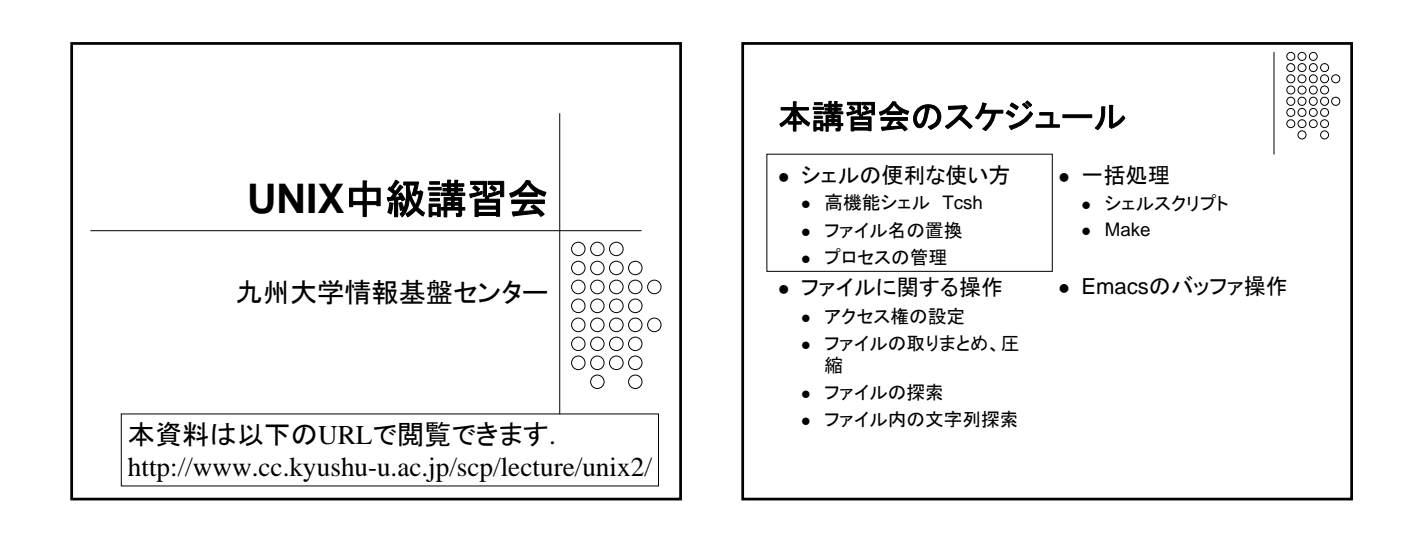

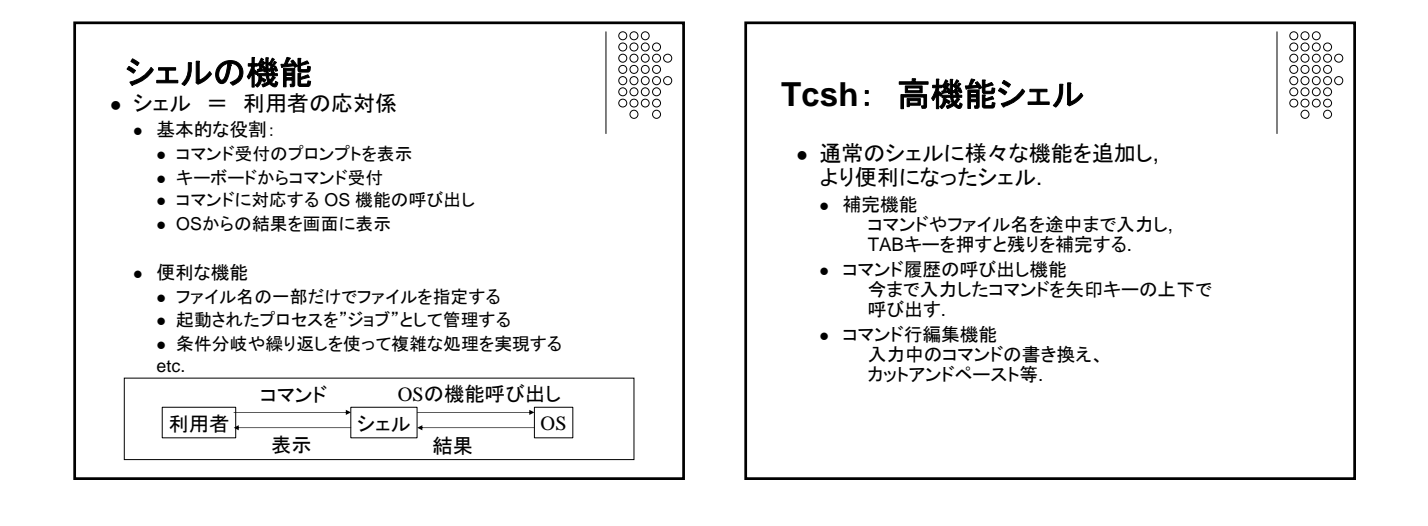

| <b>Tcshの利用</b><br>● 開始: tcsh コマ<br>● 終了: exit (元<br>● 通常のコマンド | <b>月法</b><br>マンドで起動<br>のシェル csh に戻る)<br>に加え,以下の機能を利用可能 |  |
|---------------------------------------------------------------|--------------------------------------------------------|--|
| キー操作                                                          | 機能                                                     |  |
| → (もしくは C-f)                                                  | カーソルを一つ右に移動                                            |  |
| ← (もしくは C-b)                                                  | カーソルを一つ左に移動                                            |  |
| C-a                                                           | 左端に移動                                                  |  |
| C-e                                                           | 右端に移動                                                  |  |
| C-u                                                           | 全部削除                                                   |  |
| C-k                                                           | カーソルから右側を切り取り                                          |  |
| С-у                                                           | 直前に切り取った部分を貼り付け                                        |  |
| ↑ (もしくは C-p)                                                  | 実行したコマンド履歴の古い方へ                                        |  |
| ↓ (もしくは C-n)                                                  | 実行したコマンド履歴の新しい方へ                                       |  |
| ТАВҢ—                                                         | コマンドやファイルの補完                                           |  |

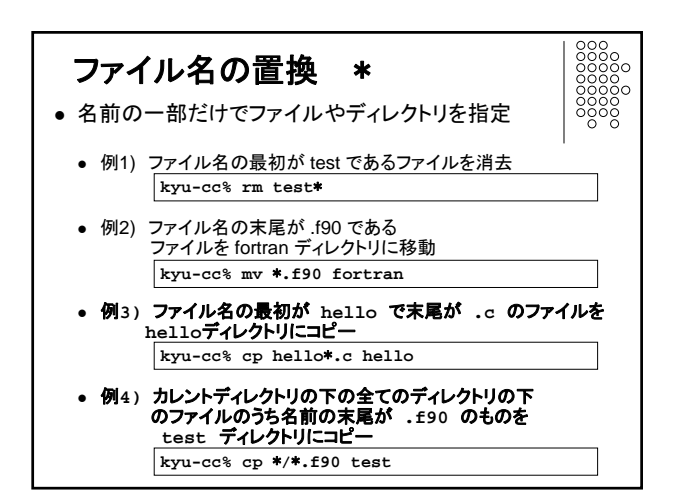

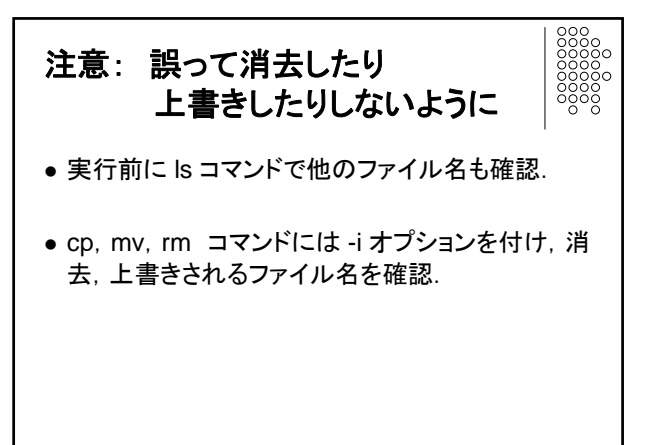

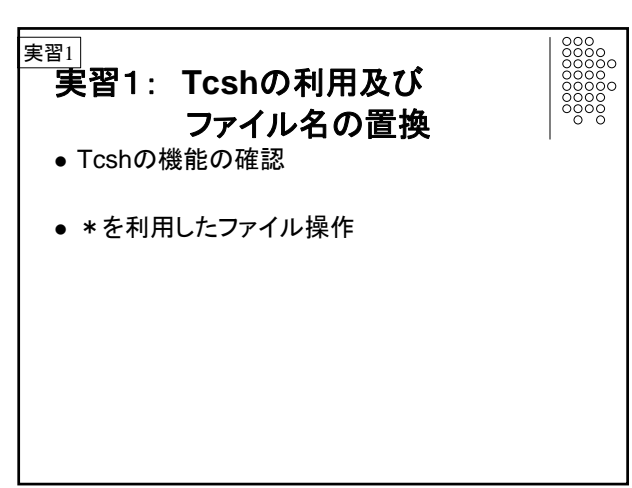

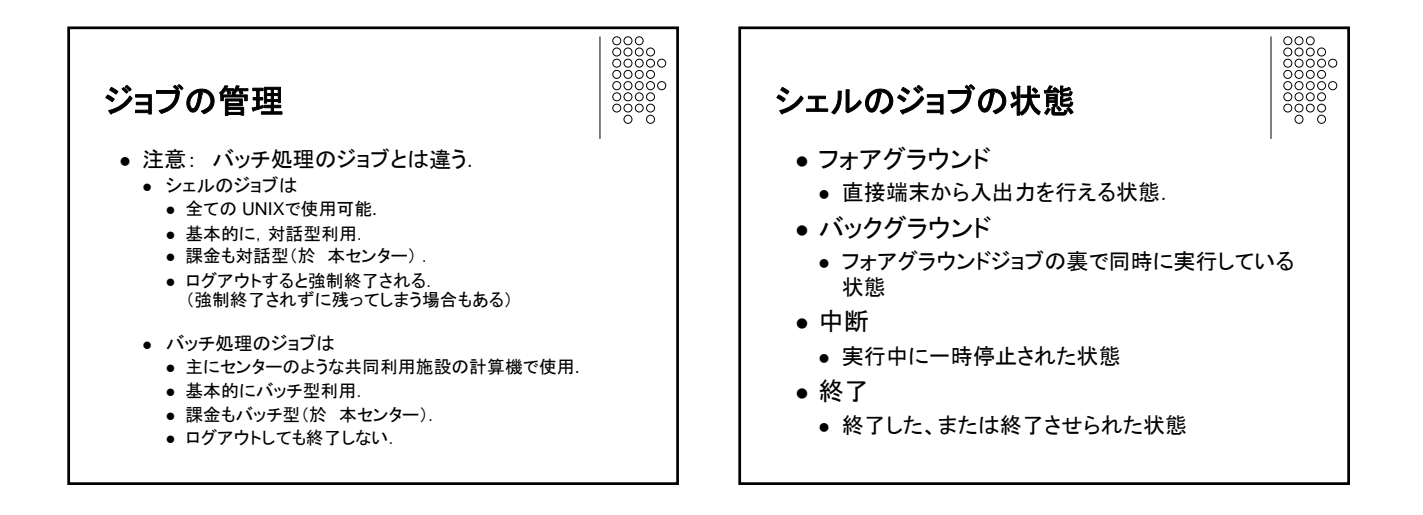

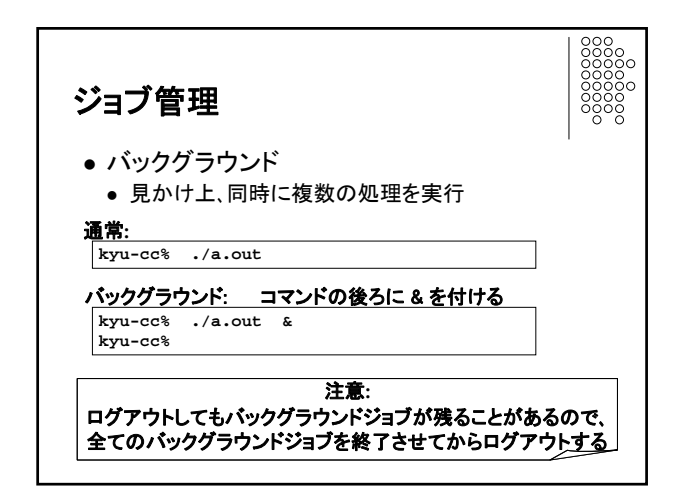

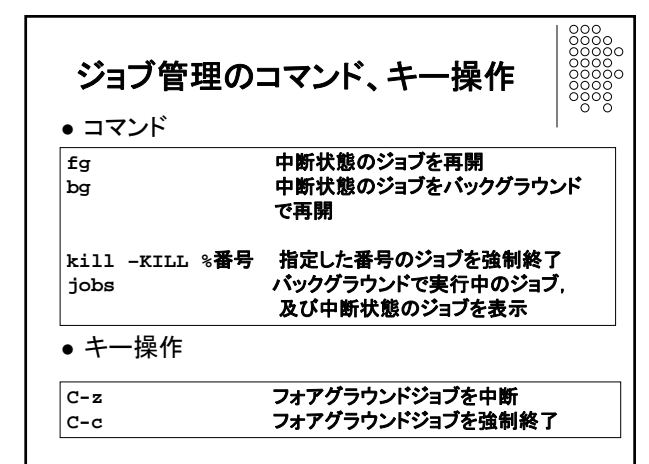

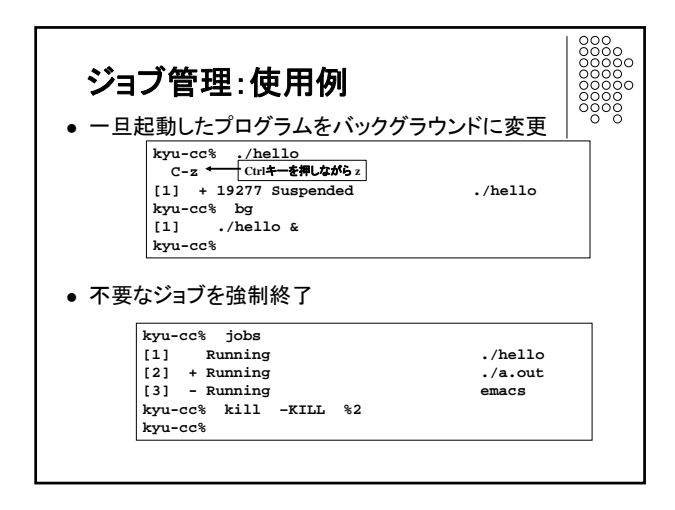

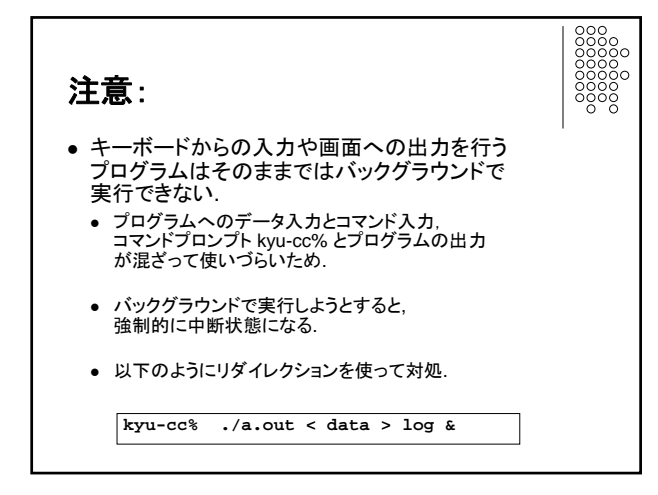

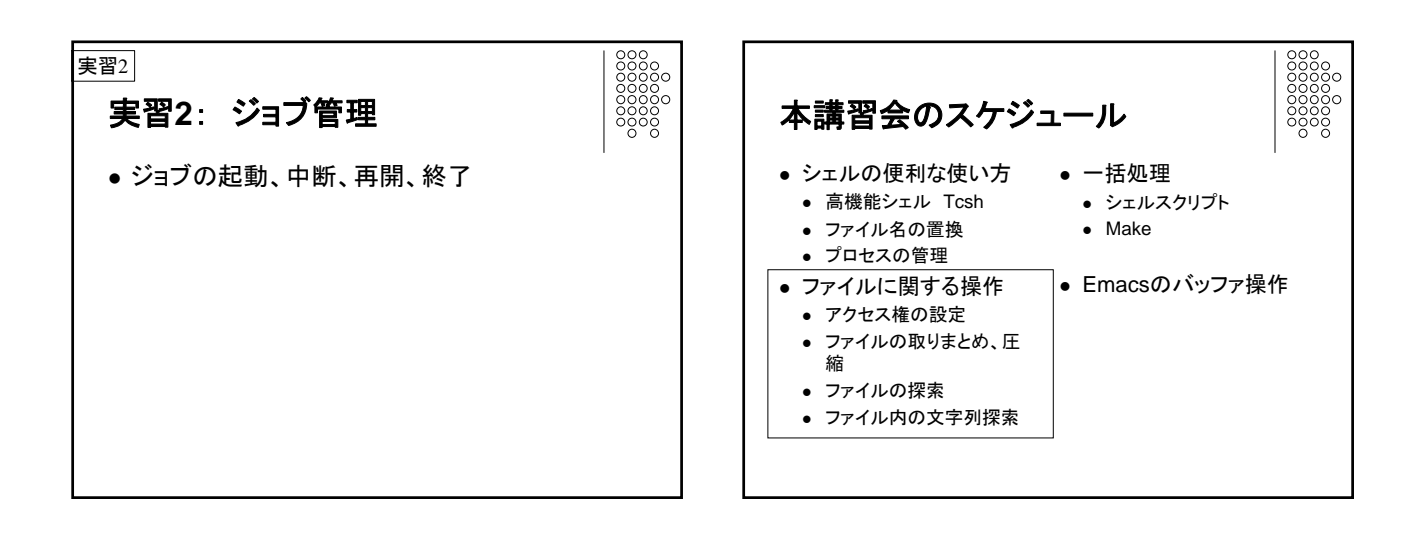

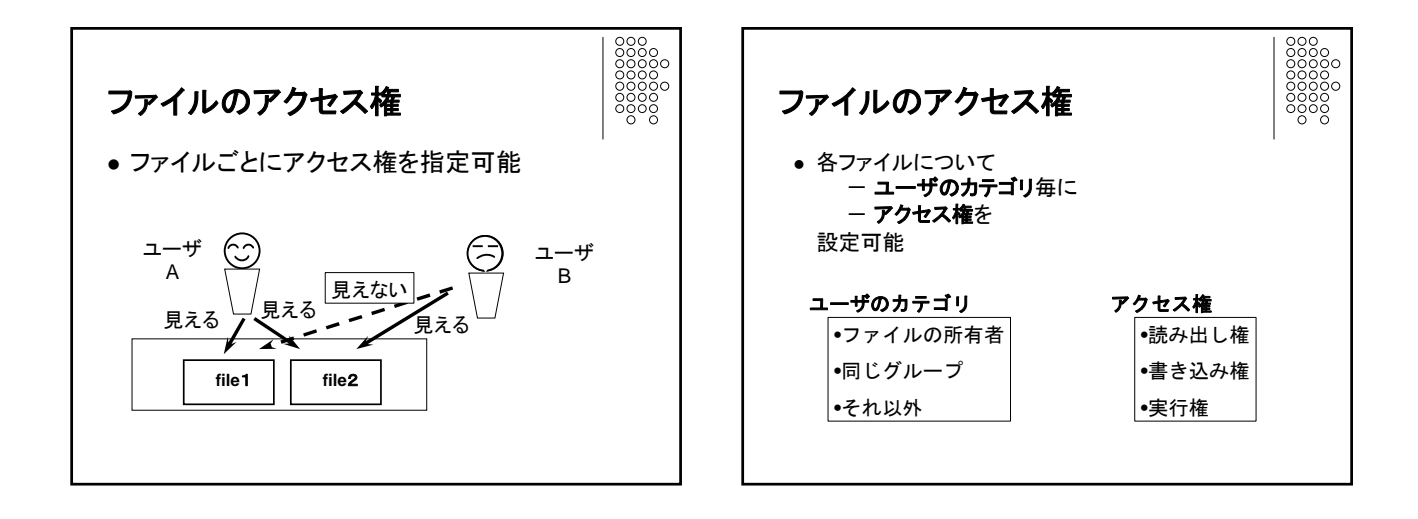

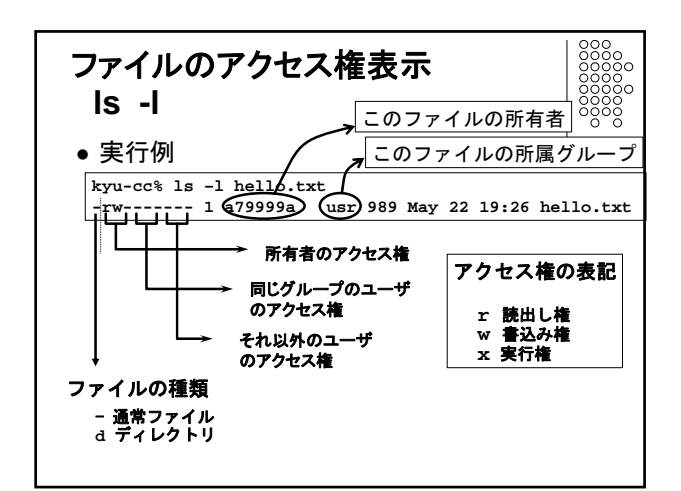

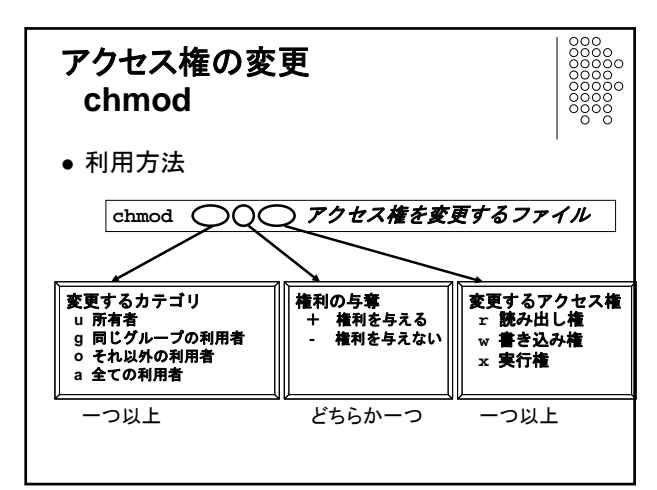

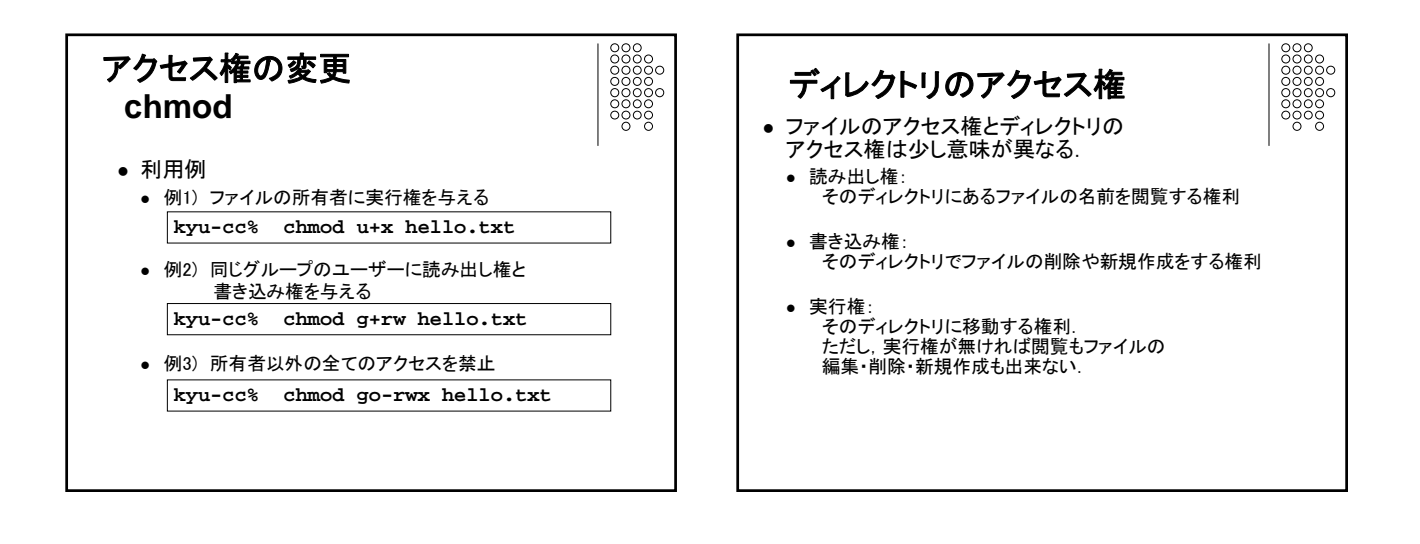

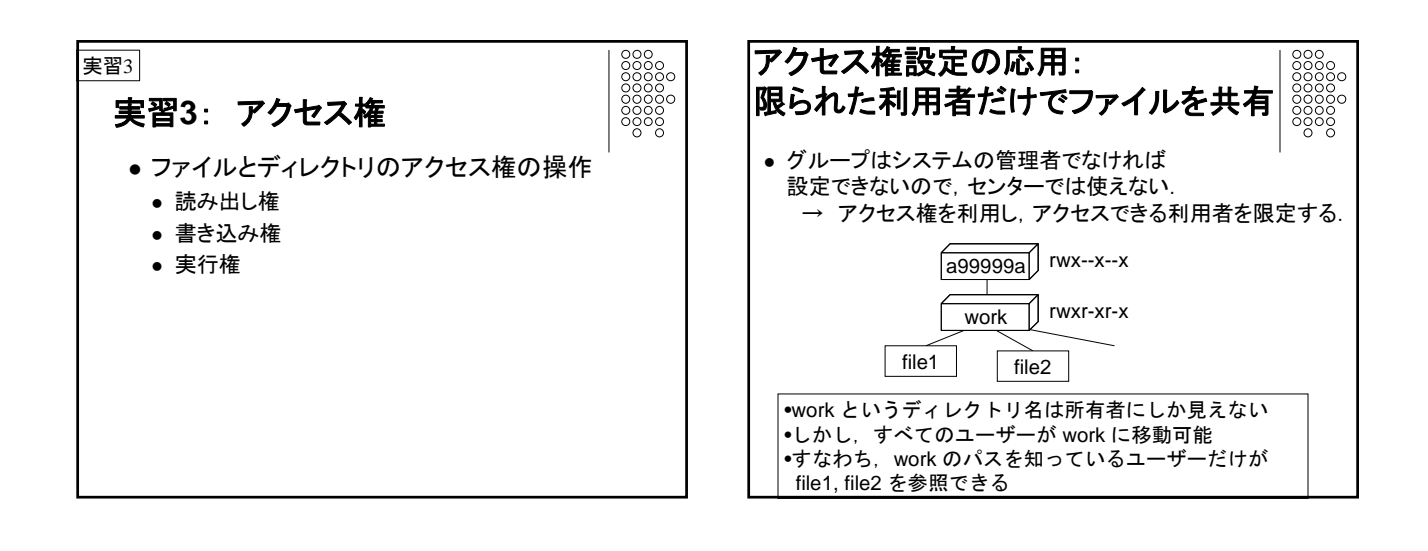

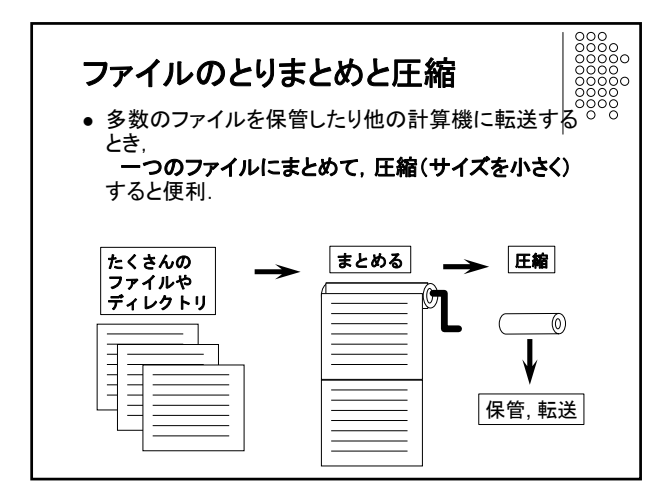

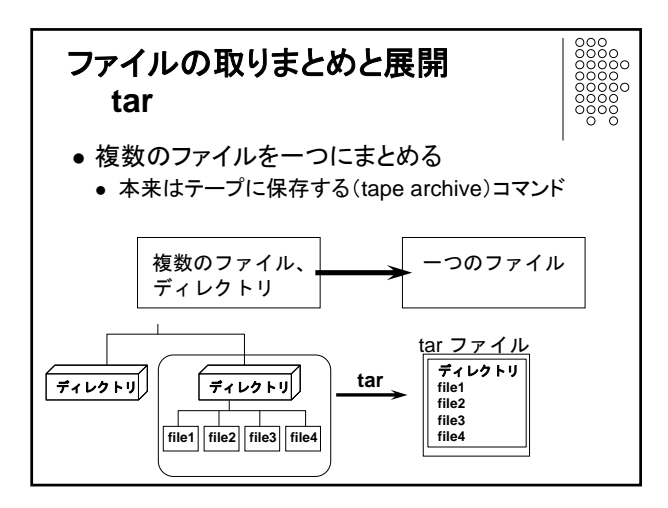

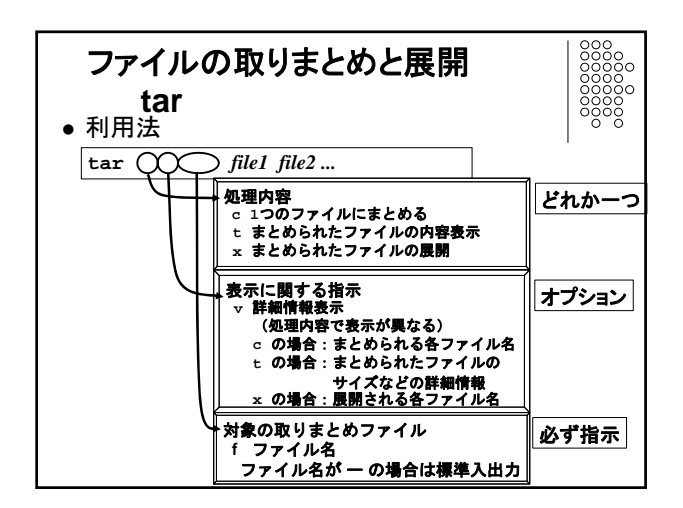

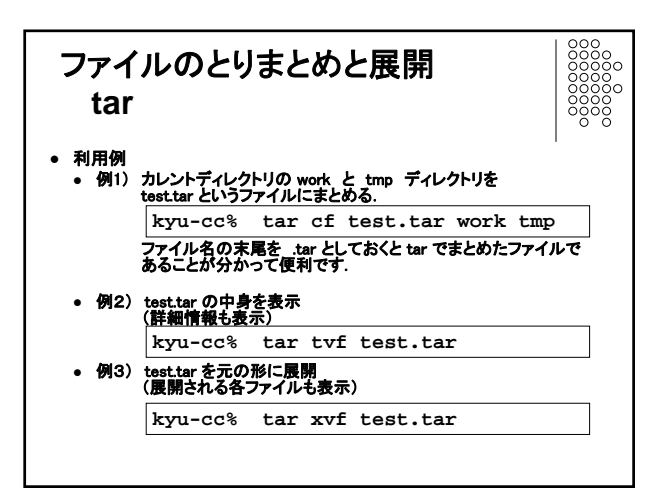

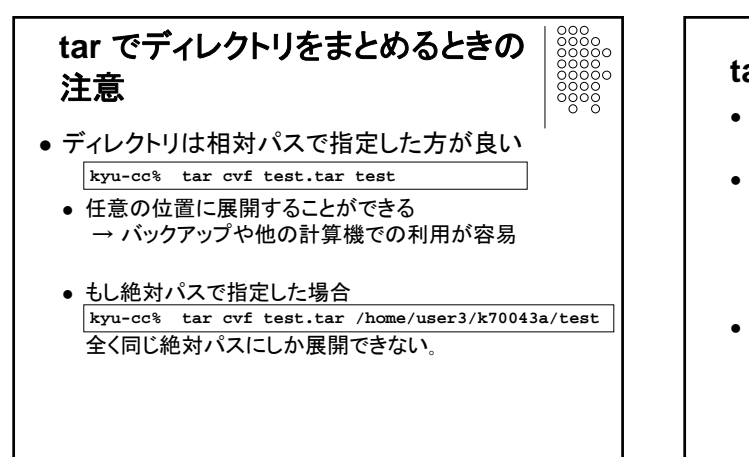

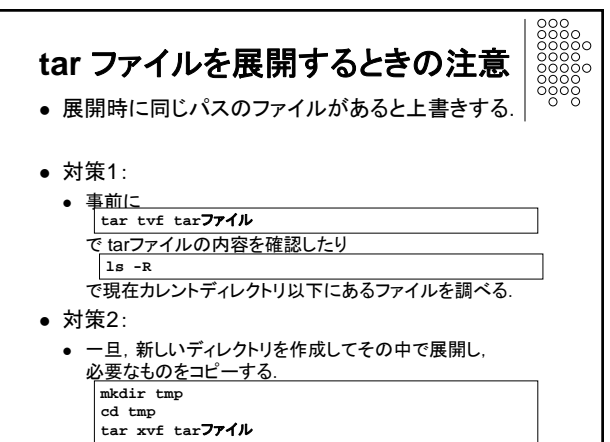

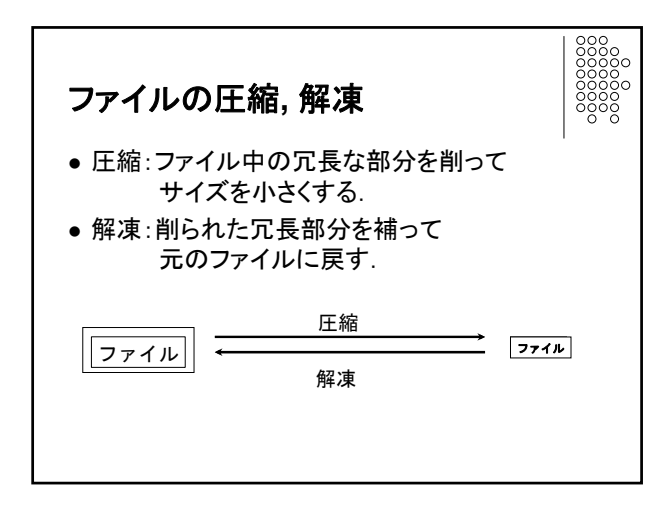

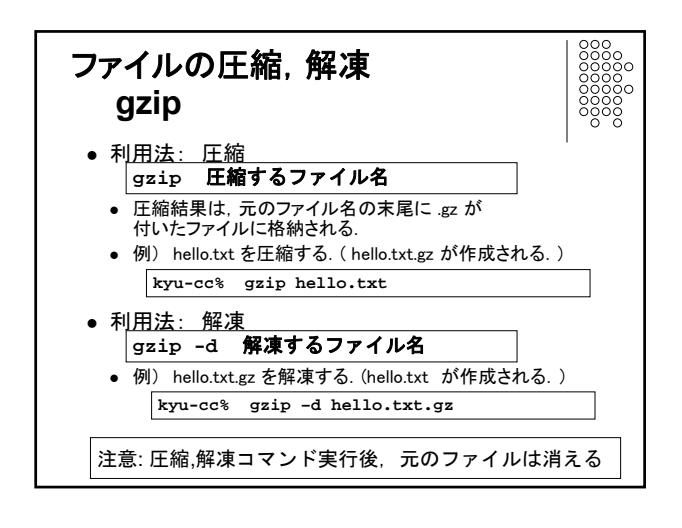

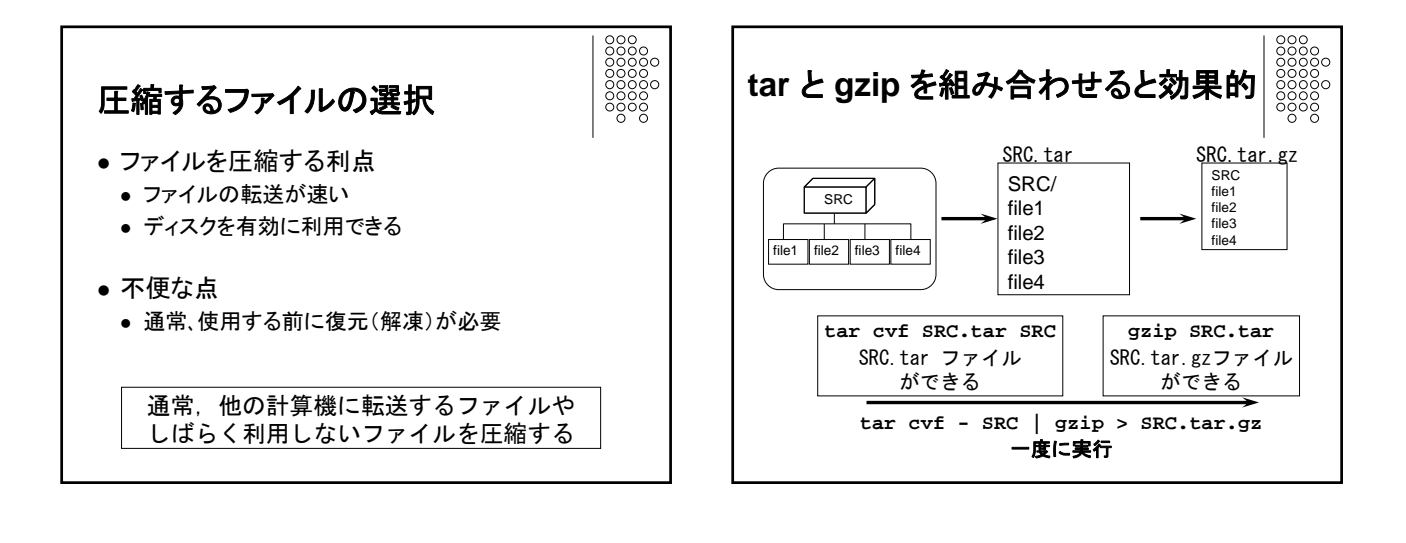

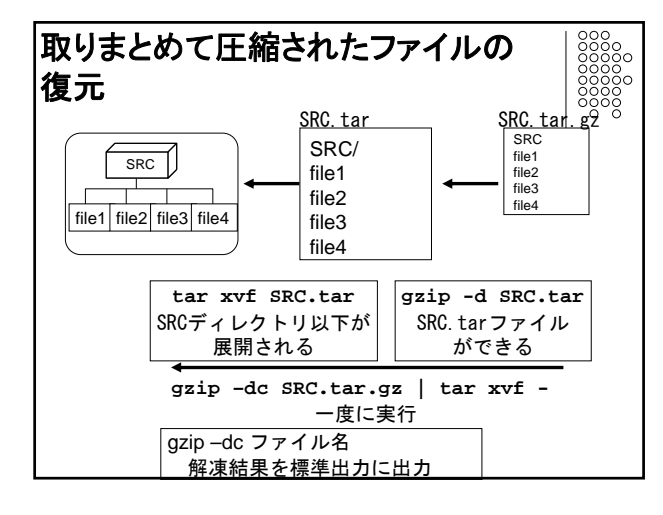

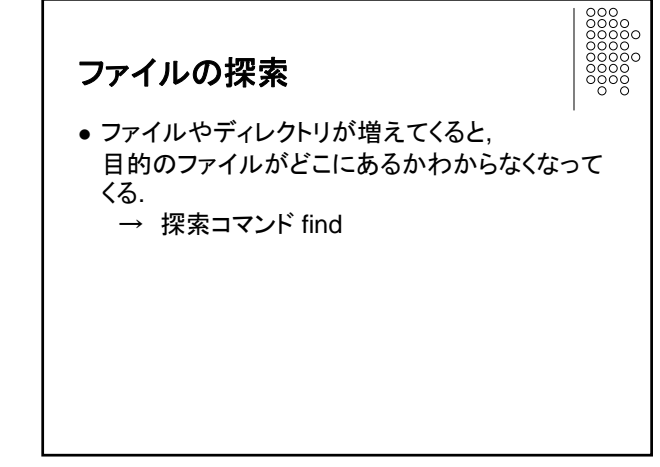

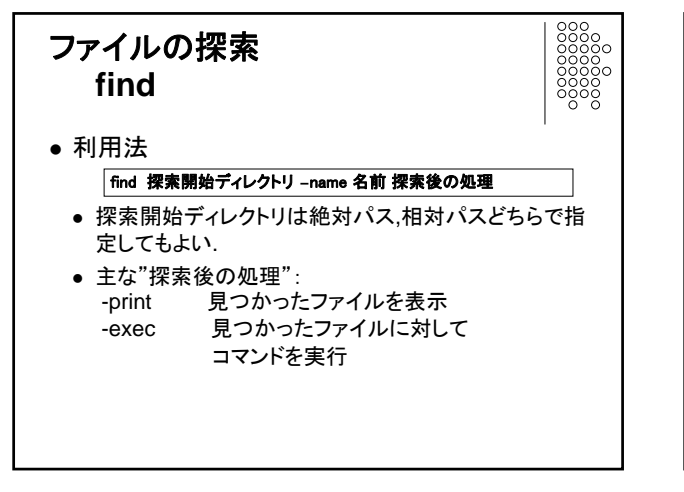

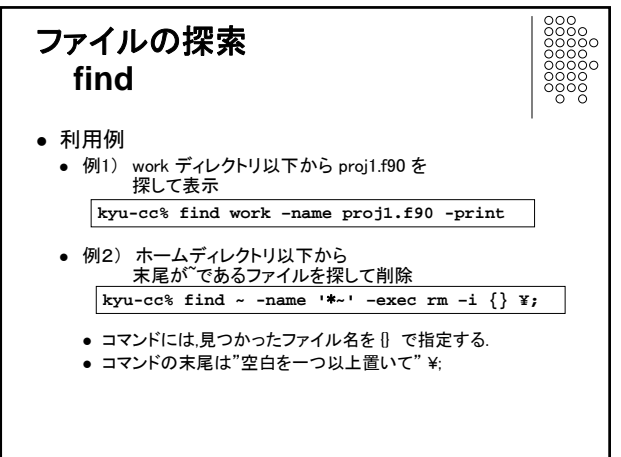

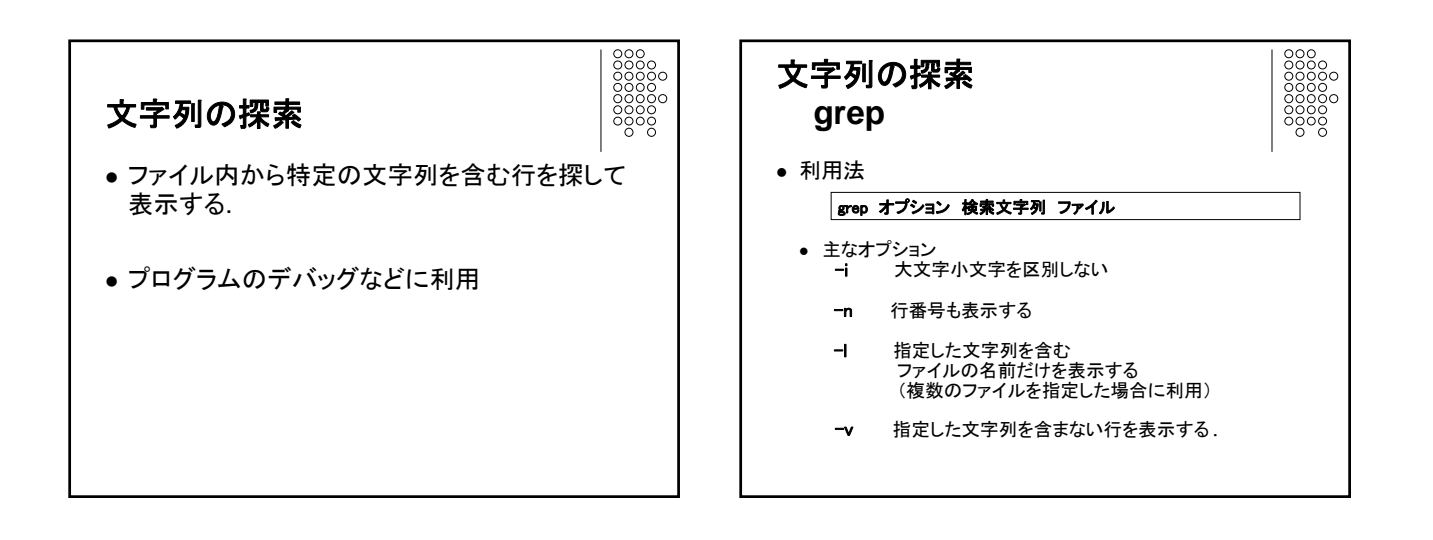

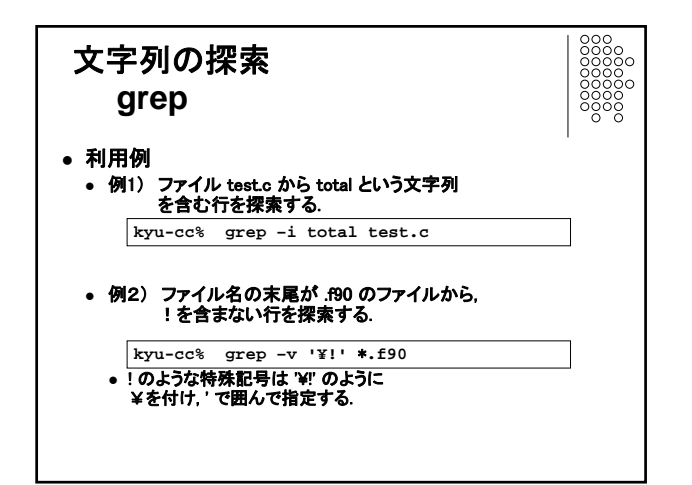

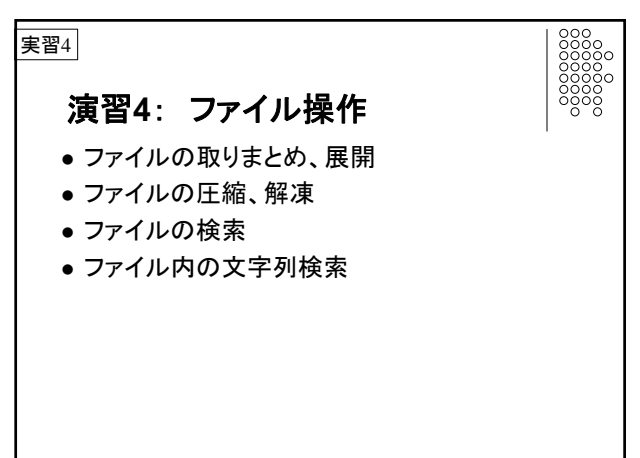

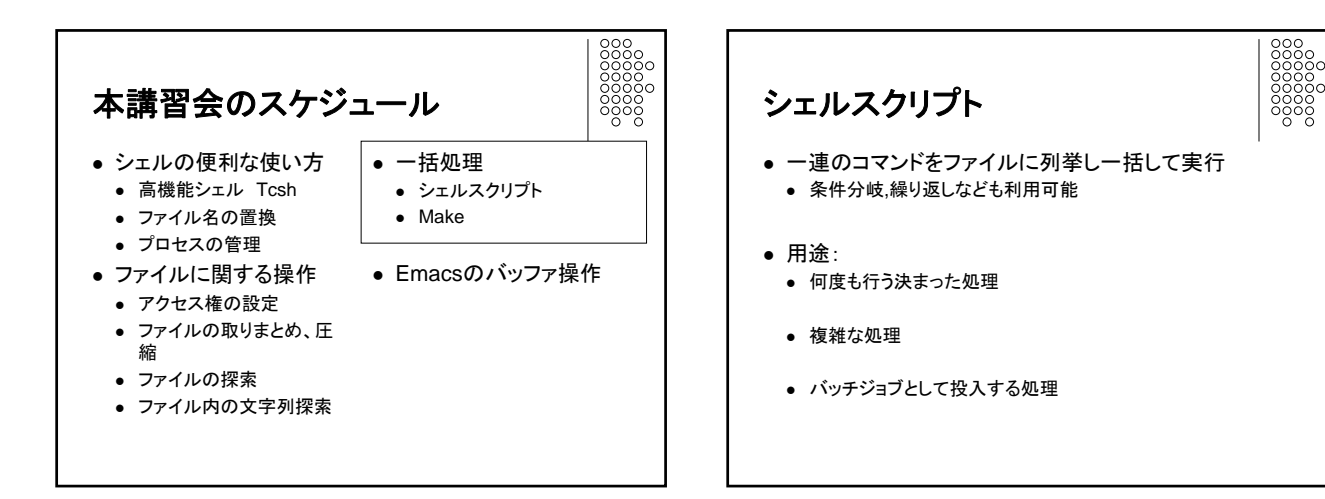

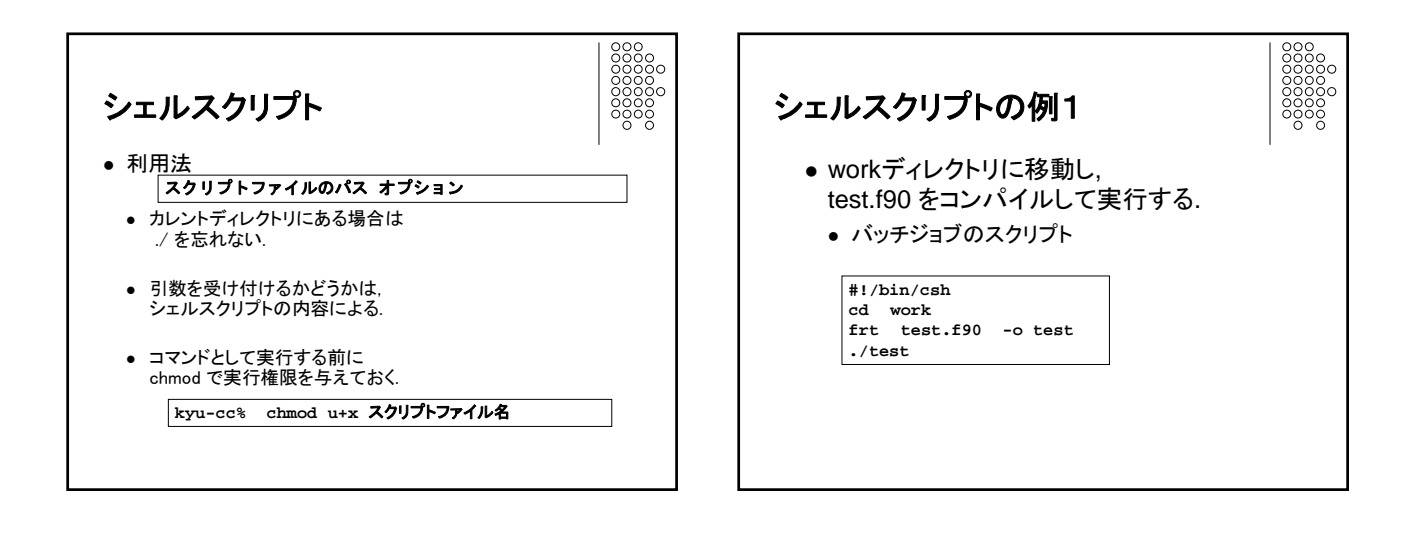

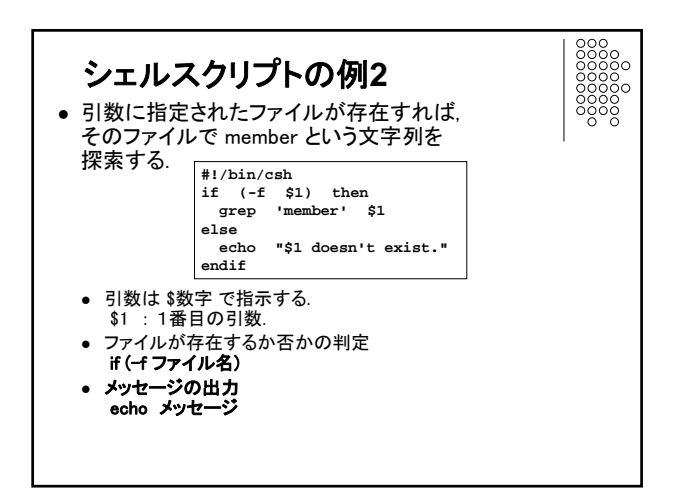

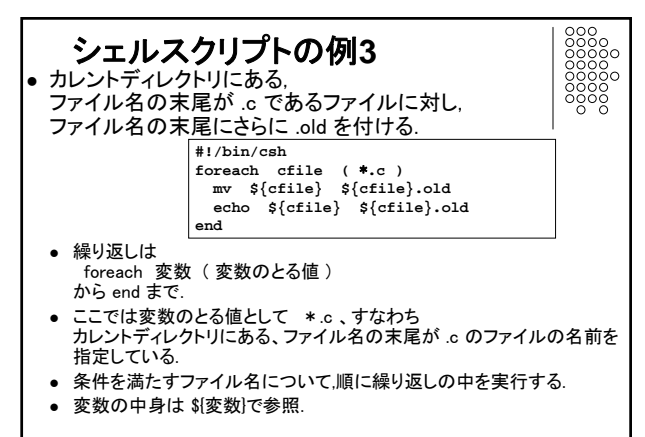

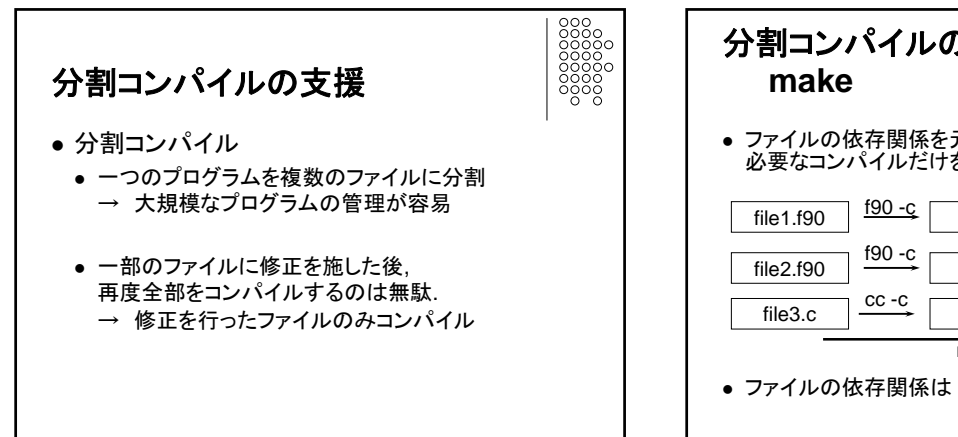

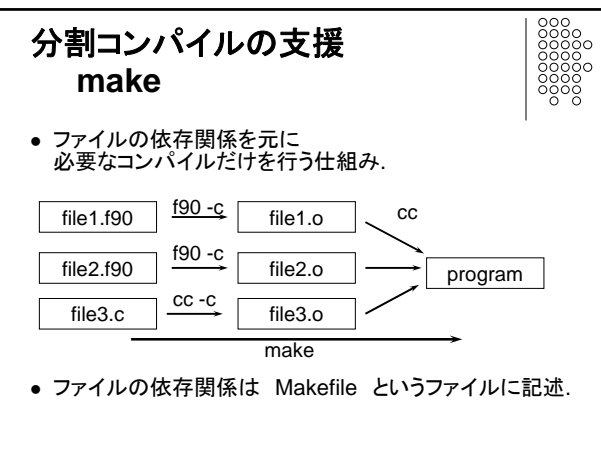

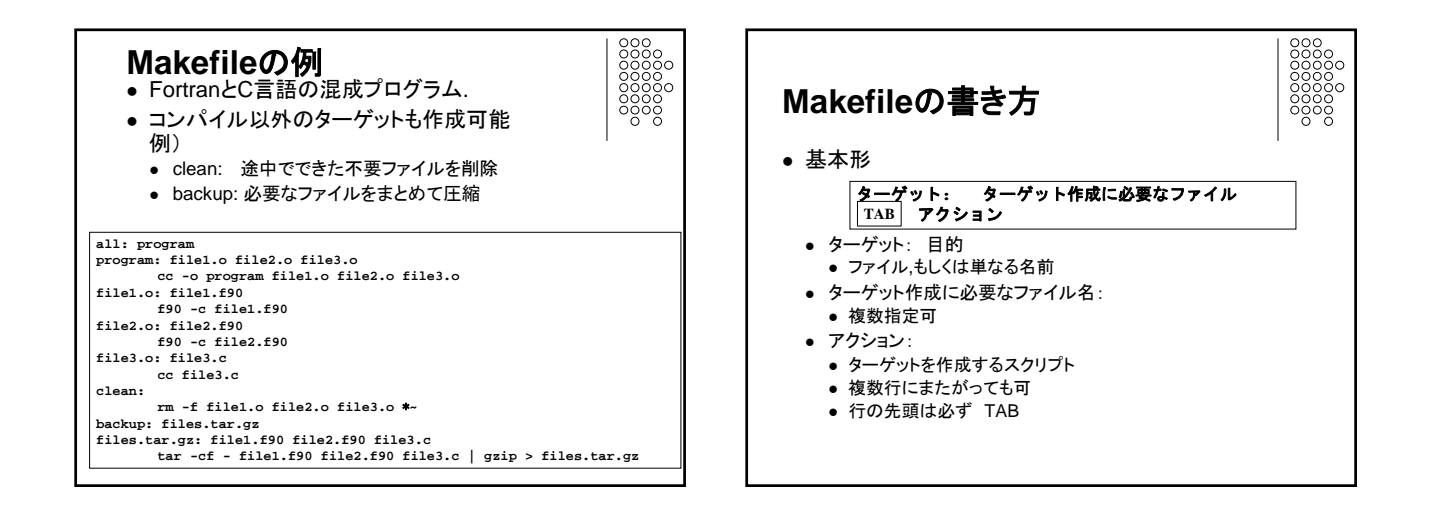

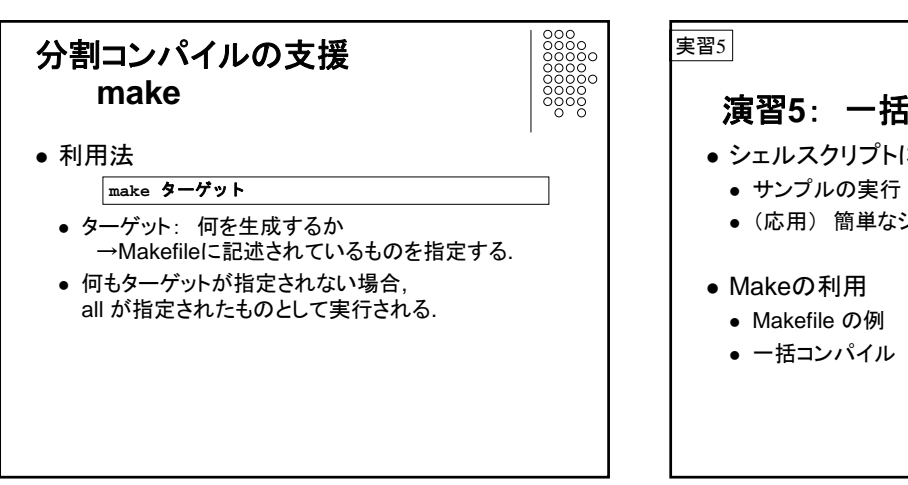

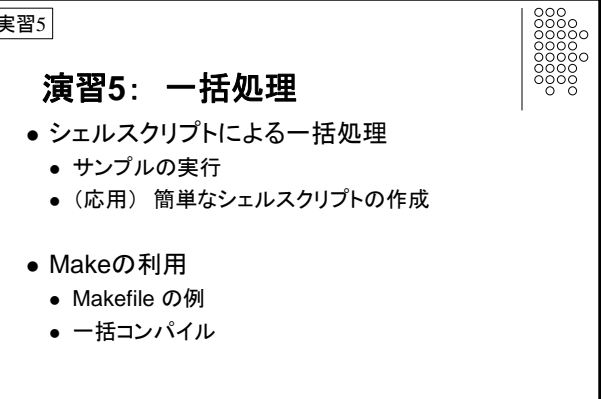

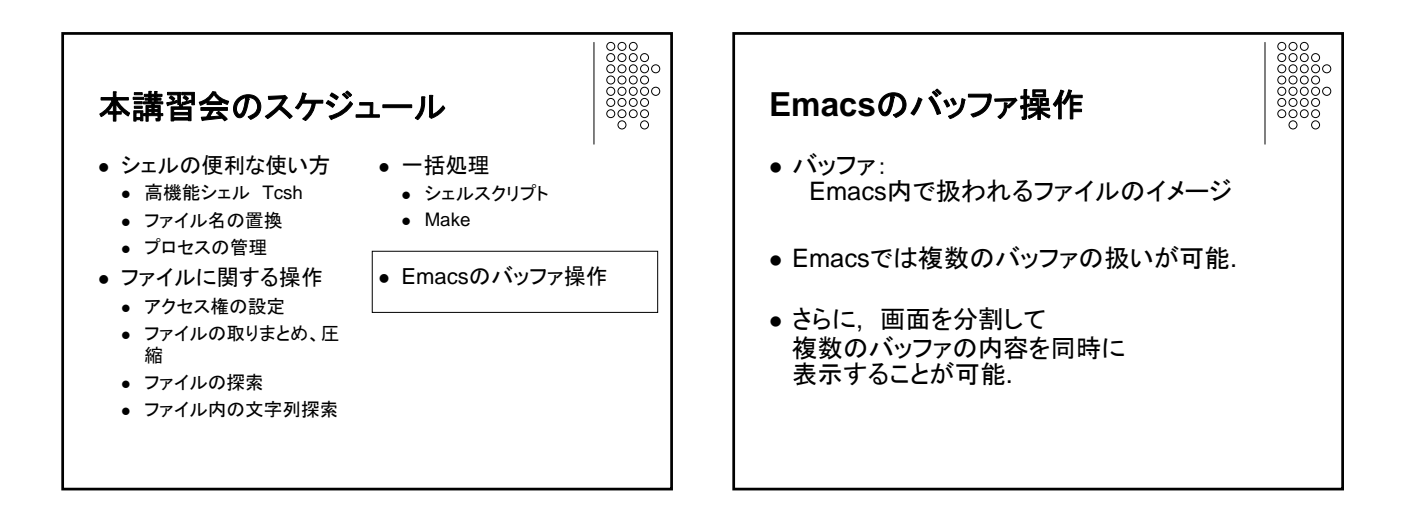

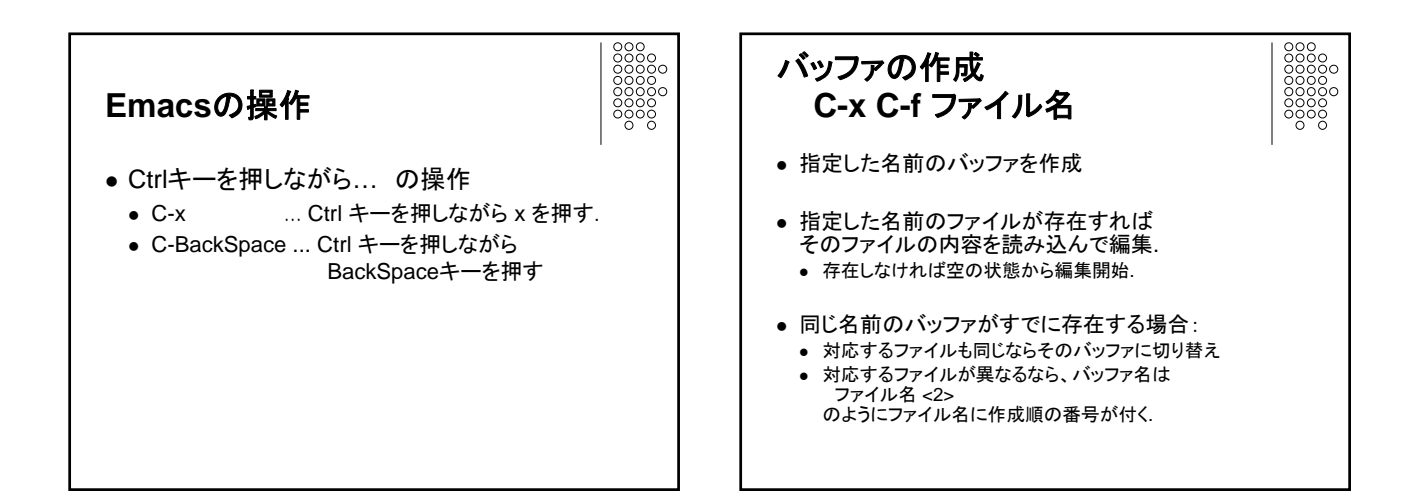

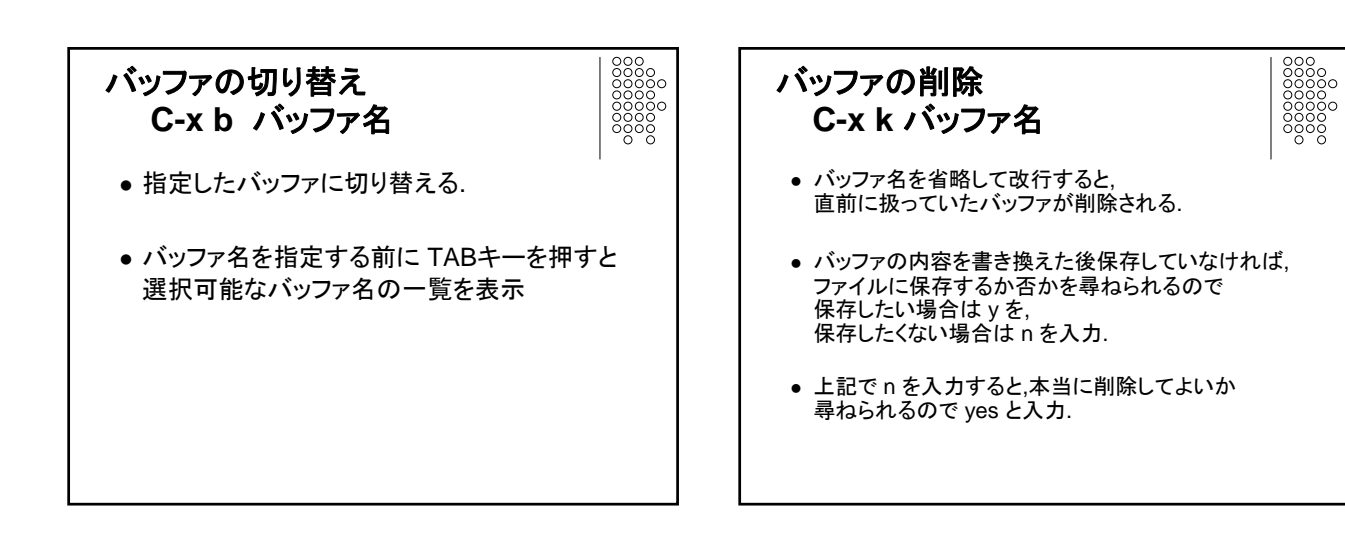

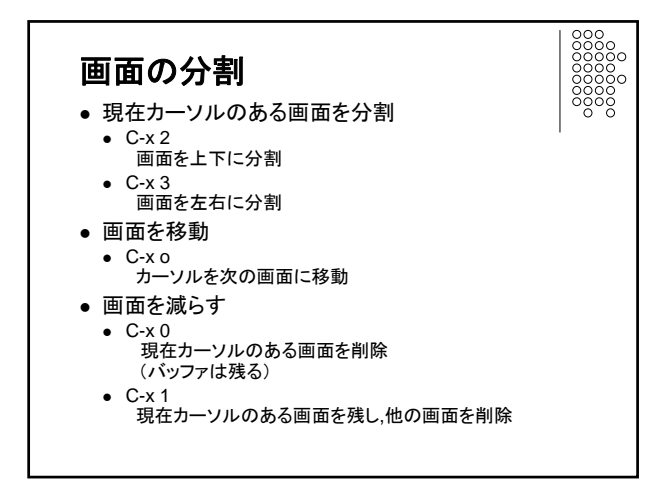

| macsのコマンド |                  |  |
|-----------|------------------|--|
| キー操作      | 意味               |  |
| C-x C-f   | 新しくバッファを作成       |  |
| C-x b     | バッファの切り替え        |  |
| C-x 2     | 画面を上下に分割         |  |
| C-x 3     | 画面を左右に分割         |  |
| C-x 1     | 現在カーソルのある画面のみにする |  |
| C-x 0     | 現在カーソルのある画面を消す   |  |
| С-х о     | 次の画面に移る          |  |
| C-z       | Emacs の中断        |  |

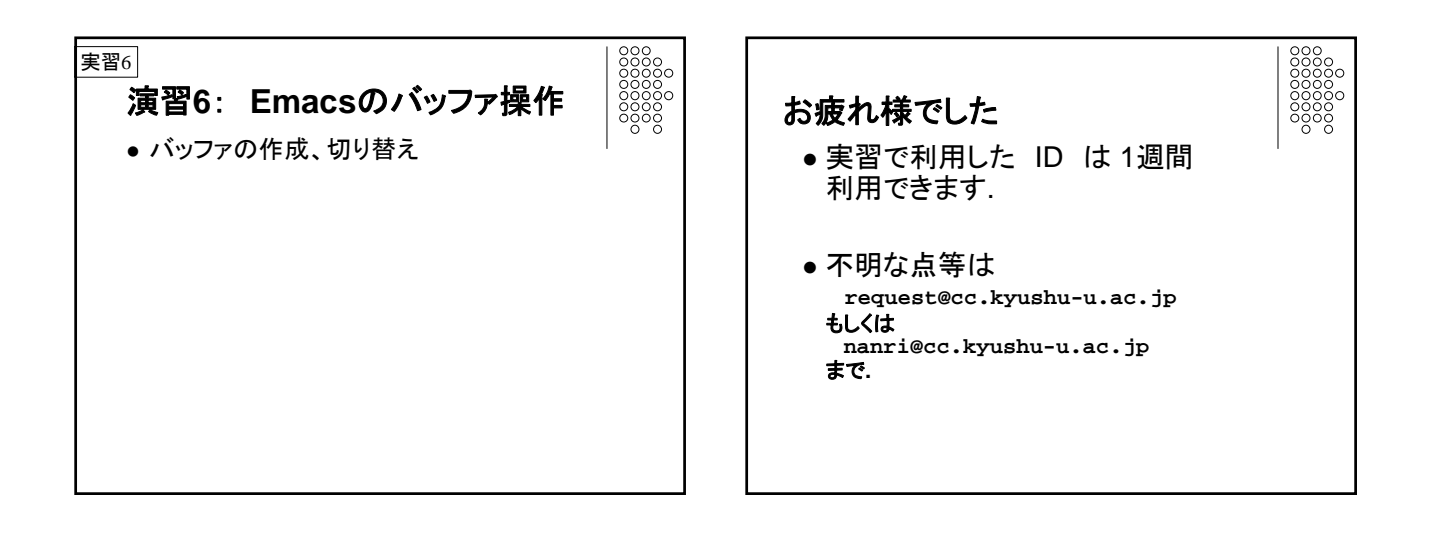